### 3.3 Licensing

Licensing allows you to access the complete suite of features supported by the Liquid UI for Android. Liquid UI allows users flexible ways to access the licenses and apply them across various Liquid UI products.

With a valid license, the Liquid UI for Android provides increased flexibility to work on your SAP applications and gives you full access to all the Liquid UI features. The following are the different licenses offered by Liquid UI for Android devices:

- 1. <u>Client License</u>
- 2. Industrial License
- 3. Enterprise License

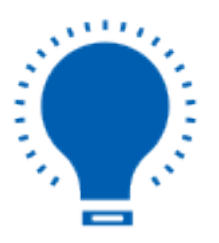

**Note:** The Liquid UI for Android must be installed with a valid license. Without a valid license, it only functions on a few screens (typically 1-5 screens).

### **Client License**

The license is suitable for small groups of people who need to approve transactions or manage IT, making it ideal for enterprises that do not require SAP customization. It can be obtained in the following ways:

- In-app purchase
- Acquiring from Synactive sales

### **Industrial License**

It covers everything from the Direct Connect Client to essential features used in industrial and warehouse.

#### **Enterprise License**

Page 1 / 5 (c) 2024 Liquid UI | Synactive | GuiXT <dev@guixt.com> | 2024-07-31 15:57 URL: https://www.guixt.com/knowledge\_base/content/32/401/en/33-licensing.html

Supports all transactions required to fully access SAP S/4HANA on platforms other than Windows. All Liquid UI Access Management Portal purchases come with an enterprise license.

To acquire a license(s), simply contact our team via email at <u>rfi@guixt.com</u> or call us at **+1(650)341-3310**.

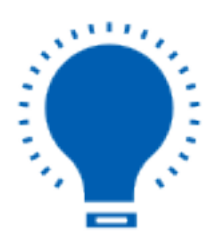

**Note:** To learn more about the features supported by the enterprise license, <u>click</u> <u>here</u>.

#### License status

To view your Liquid UI for Android license, please do the following:

1. Open the Liquid UI for Android app tap on the **Navigation Drawer**, and click **App Settings**.

| Ę                  | L.       | <b>QUD</b><br>for Android | ÷              |                              |         |
|--------------------|----------|---------------------------|----------------|------------------------------|---------|
| SERVER CONNECTIONS |          |                           | ţŷ             | App Settings                 |         |
| Description S      | Status   |                           | Ð              | License Server Sync          |         |
| DEMO SERVER        | INACTIVE | CONNECT                   |                | Scan Liquid UI QR Code       | CONNECT |
| Liquid Ui Server   | INACTIVE | CONNECT                   | ₀ 000<br>₀ 000 | Connections                  | CONNECT |
|                    |          |                           |                | About                        |         |
| Jues               | INACTIVE | CONNECT                   | ?              | Help                         | CONNECT |
|                    |          |                           | Ŧ              | Request License              |         |
|                    |          |                           | *              | Certificate Management       |         |
|                    |          |                           |                | Configure Barcode<br>Scanner |         |
|                    |          |                           |                | Gallery                      |         |
|                    |          |                           | $\sim^{\circ}$ | Invite                       |         |
| ADD CONNECTION     |          |                           |                |                              |         |
|                    |          |                           |                |                              |         |
|                    |          |                           |                |                              |         |

2. Scroll down to the licenses section in the insider screen. The **License** section defines the license type and license expiry date.

| ← uuuuuuuuuuuuuuuuuuuuuuuuuuuuuuuuuuuu     |                      |  |  |  |  |  |
|--------------------------------------------|----------------------|--|--|--|--|--|
| 8140617, 8364814, 8478815, Others Pending. |                      |  |  |  |  |  |
| <b>Registered To</b><br>Synactive          |                      |  |  |  |  |  |
| License                                    |                      |  |  |  |  |  |
|                                            | Expires in:          |  |  |  |  |  |
| sy9: No License                            | No Expiration        |  |  |  |  |  |
| sy3: No License                            | No Expiration        |  |  |  |  |  |
| in-app: No License                         | No Expiration        |  |  |  |  |  |
| Portal: Enterprise                         | 272 day(s), 00:46:58 |  |  |  |  |  |
| SAP SETTINGS                               |                      |  |  |  |  |  |
| Text Size                                  |                      |  |  |  |  |  |
| Developer Support                          | TRACE OFF            |  |  |  |  |  |
| Display Notification                       | ON                   |  |  |  |  |  |
| Input Field Liston                         |                      |  |  |  |  |  |

Page 4 / 5 (c) 2024 Liquid UI | Synactive | GuiXT <dev@guixt.com> | 2024-07-31 15:58 URL: https://www.guixt.com/knowledge\_base/content/32/401/en/33-licensing.html

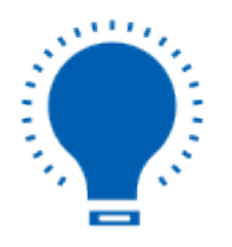

**Note:** There are two options for acquiring a Liquid UI for Android license: through the Google Play Store or directly from us. The license obtained directly from us grants access to the complementary <u>Liquid UI Access Management Portal</u>, which is highly recommended for scenarios involving multiple users.

Unique solution ID: #1401 Author: Sarvani Kusuri Last update: 2024-06-25 12:27